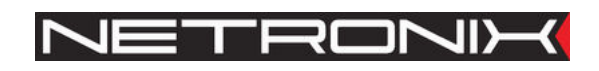

# Installer technical documentation

RFID reader UW-U4R UW-U4G

Documentation version:UW-U4-man-inst-ang-v6 Valid from version V6 of software

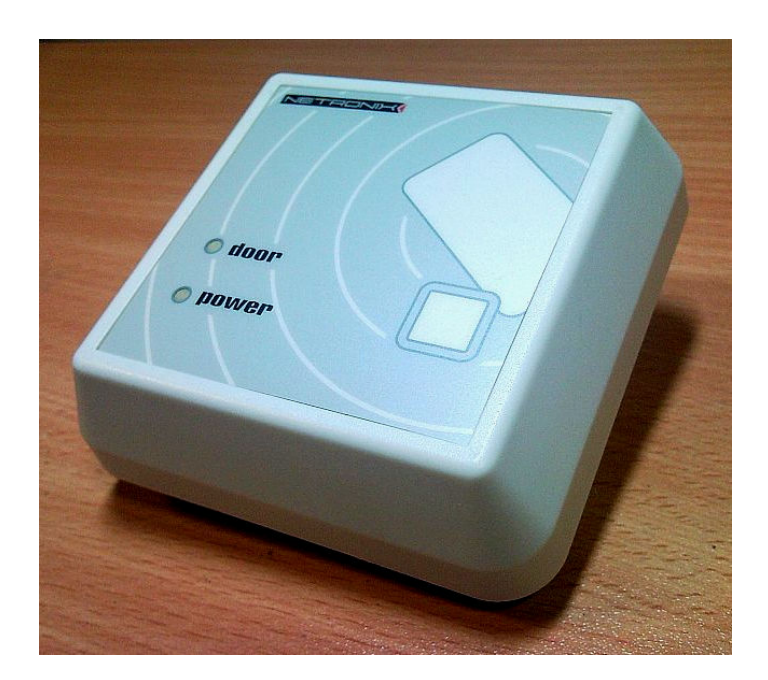

ATTENTION! THIS DOCUMENTATION IS OWNED BY NETRONIX SP. Z O.O. AND IS STRICTLY CONFIDENTIAL

DISTRIBUTION OF THE DOCUMENTATION IN ANY FORM WITHOUT PERMISSION OF THE OWNER IS STRICTLY FORBIDDEN

| 1.   | INTRODUCTION                                     |
|------|--------------------------------------------------|
| 2.   | DESCRIPTION OF HOUSING ELEMENTS                  |
| 3.   | Technical specifications4                        |
| 3.1. | Dimensions and distance between montage holes4   |
| 4.   | CONNECTING READERS OPERATING CLOSE TO EACH OTHER |
| 5.   | CONNECTING READERS OPERATING IN RS485 NETWORK    |
| 6.   | Installer menu7                                  |
| 6.1. | Entering installer menu7                         |
| 6.2. | Installer menu structure7                        |
| 6.3. | Types and set-up of the reader inputs/outputs8   |
| 6.4. | Configuring input port8                          |
| 6.5. | Configuring output port10                        |
| 6.6. | Setting reader address in RS485 network13        |
| 6.7. | Setting enter/exit times of alarm system13       |
| 6.8. | Assigning installer rights14                     |
| 7.   | Access control module15                          |
| 7.1. | Configuration15                                  |
| 7.2. | Access control module blockade15                 |
| 8.   | Alarm system module15                            |
| 8.1. | Configure15                                      |
| 9.   | External device module15                         |
| 10.  | CLEARING CARD MEMORY AND RESTORING THE DEFAULTS  |

#### 1. Introduction

The UW-U4R and UW-U4G devices are RFID card readers of UNIQUE type.

They are designed to feature following functionality:

- Access control feature,
- Alarm system,
- External device controller.

The reader is equipped with RS-485 interface, by means of which many modules can be connected via one long bus. There is possible to hook up a set of readers via RS interface to AccessConfig master software installed on PC computer.

The reader is designed to allow configuring it fully without need to use PC software for it. After logging, access to all options and set-ups is possible by means of appropriate number of front panel key pressings. In this document are described subjects concerned to reader configuration only, without using of software. Manufacturer of readers recommends users to read carefully user documentation and installer documentation.

#### 2. Description of housing elements

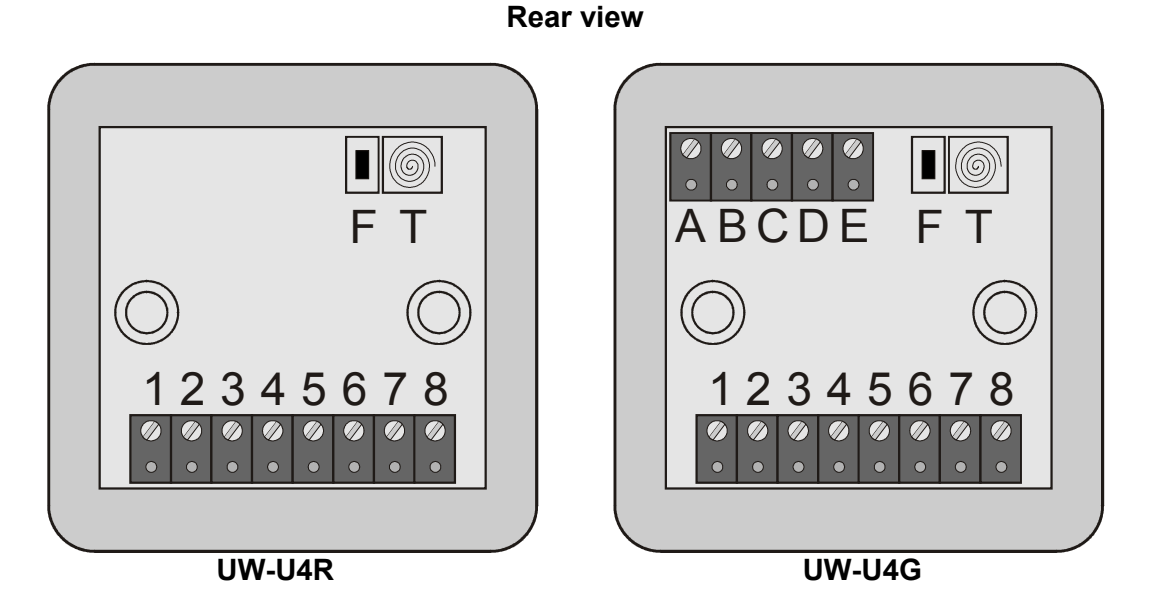

| Indication in picture | Function performed                        |
|-----------------------|-------------------------------------------|
| 1                     | IO 1                                      |
| 2                     | Synchronization of two proximity readers  |
| 3                     | RS-485 pin A                              |
| 4                     | RS-485 pin B                              |
| 5                     | Plus of module supply voltage             |
| 6                     | Ground and minus supply voltage of module |

3

C

| 7 | Output of relay 1 contacts |
|---|----------------------------|
| 8 | Output of relay 2 contacts |
| Т | Tamper with spring         |
| А | IO 2                       |
| В | IO 3                       |
| С | IO 4                       |
| D | IO 5                       |
| E | IO 6                       |

# 3. Technical specifications

| Module UW-U4R/ UV                             | V-U4G parameters                       |
|-----------------------------------------------|----------------------------------------|
|                                               |                                        |
| Supply voltage                                | /-16 V                                 |
| Maximum current consumption                   | 120 mA                                 |
| Operation temperature                         | -20°c - +65°c                          |
| Humidity                                      | 15% - 95% RH                           |
| Protection level                              | IP65                                   |
| Rated operation radio frequency of the module | 125 kHz                                |
| Read-out distance of Unique transponders      | up to 12 cm                            |
| Maximum current of OC type outputs            | 500 mA                                 |
| Maximum total output current                  | 2 A                                    |
| RS-485 transmission parameters                | 2400, 4800, 9600, 19200, 38400, 57600, |
|                                               | 115200 b/s, 8                          |
|                                               | data bits, 1 stop bit, no parity,      |
|                                               | conforms "Netronix Protocol"           |

# **3.1.** Dimensions and distance between montage holes

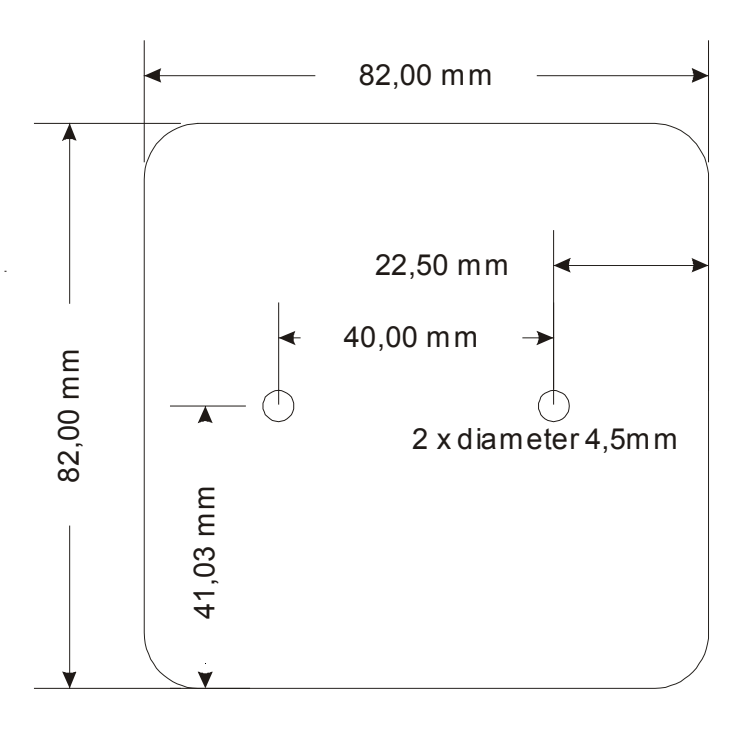

4

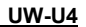

#### **Front view**

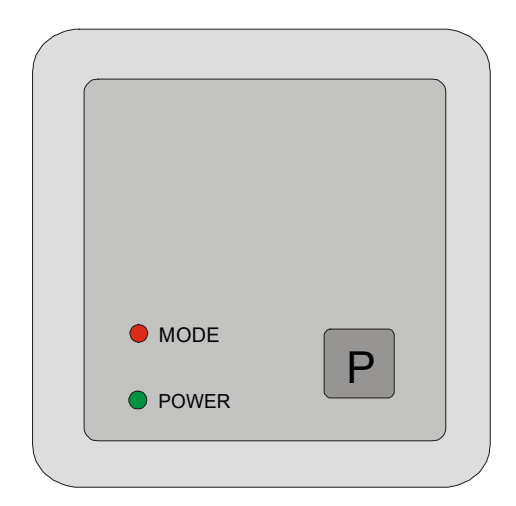

| Indicator in the<br>picture | Function performed                                   |
|-----------------------------|------------------------------------------------------|
| LED MODE                    | Tri-color LED<br>Optical mode warning / configurable |
| LED POWER                   | Optical supply warning                               |
| Р                           | Front key                                            |

The Mode LED and internal buzzer are used for informing a user on state, in which the reader currently is. Additionally, it is possible to change configuration, which will force extra responses of the indicators. These extra responses can modify by means of port configuration settings.

#### 4. Connecting readers operating close to each other

The readers, which operate close to each other (with distance not higher than 50 cm) should be connected by means of synchronize link. Such connection provides the readers do not generate electromagnetic field in the same time.

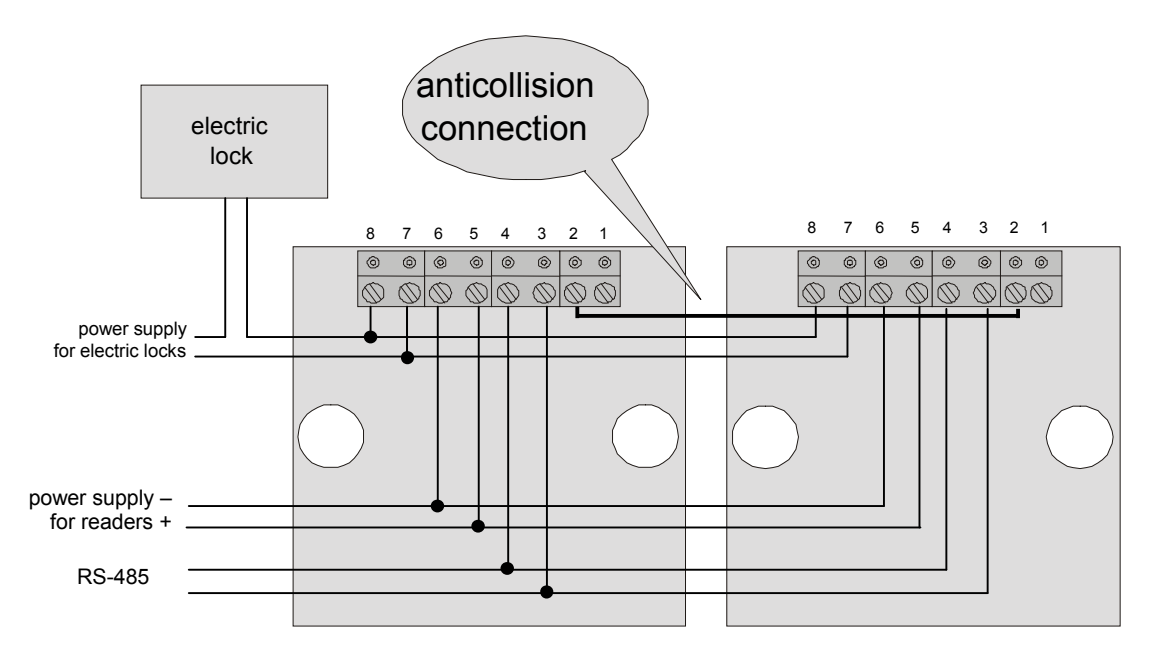

two readers with distance smaller than 20 cm

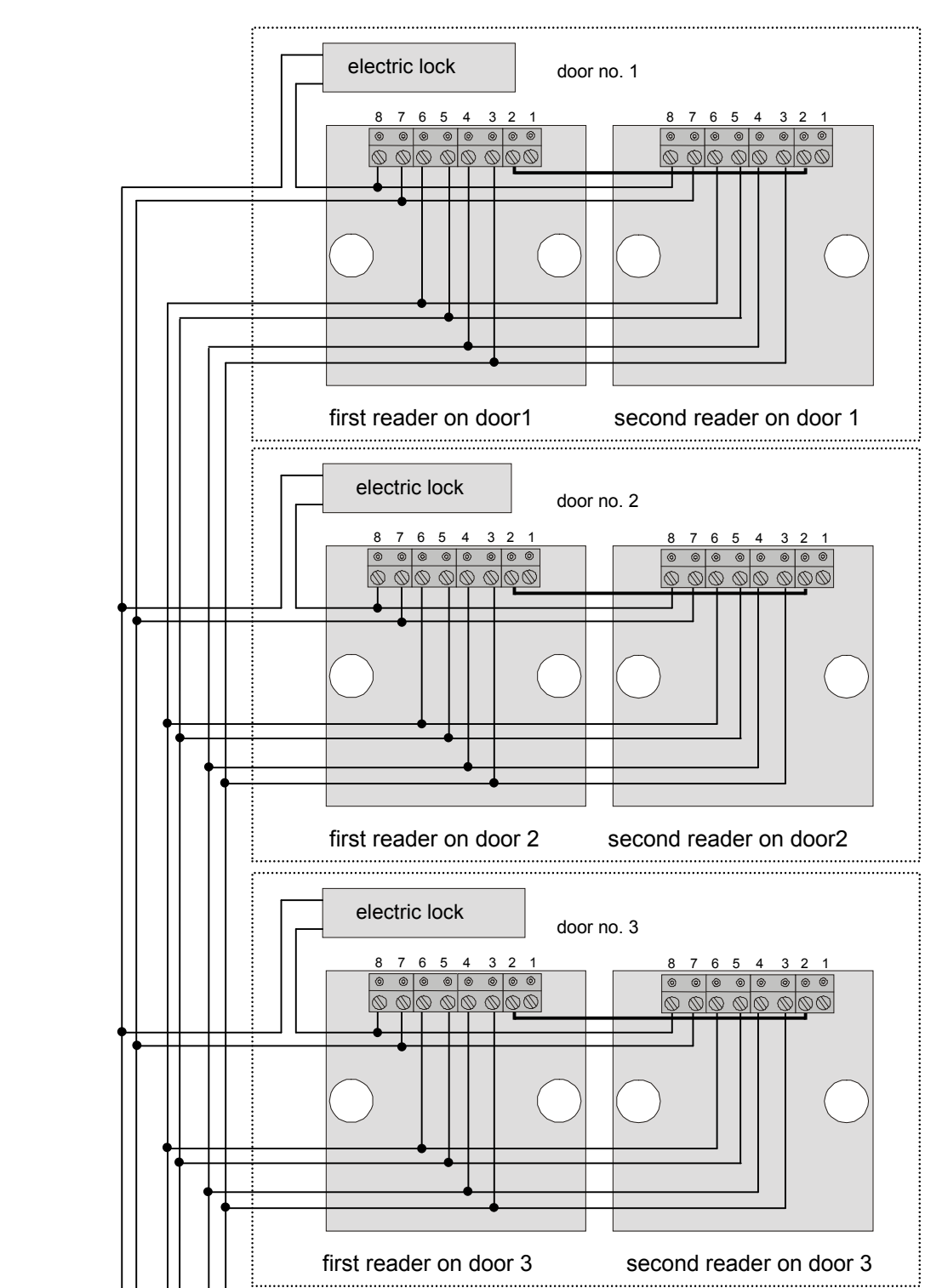

RS485 A RS485 B

- READER POWER SUPPLY + - READER POWER SUPPLY – - LOCK POWER SUPPLY - LOCK POWER SUPPLY

### 5. Connecting readers operating in RS485 network

#### 6. Installer menu

General foundations of menu functioning are described in user documentation.

Input to installer menu:

### 6.1. Entering installer menu

To enter the installer menu:

- enter master menu applying card with master right,
- select option "9" by means of push-button sequence: 9 🖮 🚎,
- apply the card with *installer* rights.

### 6.2. Installer menu structure

In installer menu, there are available the following options:

| No. | Option name      | Description                                         |
|-----|------------------|-----------------------------------------------------|
| 1   | Electric input   | Configuring type and parameters of electric inputs  |
| 2   | Electric output  | Configuring type and parameters of electric outputs |
| 3   | Reader address   | Configuring address of a reader in RS485 bus        |
| 4   | Alarm timings    | Configuring enter and exit time of alarm system     |
| 5   | Installer rights | Assigning installer rights                          |
| 10  | Output           | Main menu exit                                      |

**C**4

# 6.3. Types and set-up of the reader inputs/outputs

The reader provides free possibility to assign functions to general-purpose inputs/outputs. Input/output configuration is based on assigning proper function (with parameters) to each port.

|      | INDEX OF AVAILABLE PORTS, WHICH WE CAN CONTROL IN UW-U4R |                                          |  |  |  |  |  |  |  |  |
|------|----------------------------------------------------------|------------------------------------------|--|--|--|--|--|--|--|--|
| PORT | Direction                                                | Description                              |  |  |  |  |  |  |  |  |
| 00   | input                                                    | Key located in front panel of the reader |  |  |  |  |  |  |  |  |
| 01   | input/output                                             | IO1                                      |  |  |  |  |  |  |  |  |
| 02   | output                                                   | Green LED                                |  |  |  |  |  |  |  |  |
| 03   | output                                                   | Red LED                                  |  |  |  |  |  |  |  |  |
| 04   | output                                                   | Buzzer                                   |  |  |  |  |  |  |  |  |
| 05   | output                                                   | Relay                                    |  |  |  |  |  |  |  |  |
| 06   | output                                                   | Blue LED                                 |  |  |  |  |  |  |  |  |
| 07   | input                                                    | Tamper switch                            |  |  |  |  |  |  |  |  |
|      | AUXIL                                                    | IARY PORTS FOR UW-U4G VERSION            |  |  |  |  |  |  |  |  |
| 08   | input/output                                             | IO2                                      |  |  |  |  |  |  |  |  |
| 09   | input/output                                             | IO3                                      |  |  |  |  |  |  |  |  |
| 10   | input/output                                             | IO4                                      |  |  |  |  |  |  |  |  |
| 11   | input/output                                             | IO5                                      |  |  |  |  |  |  |  |  |
| 12   | input/output                                             | IO6                                      |  |  |  |  |  |  |  |  |

# 6.4. Configuring input port

If we want to change the input configuration in relation to default settings described later on in this documentation, create configuration frame according to tables below and input it to the reader memory as described it in examples.

Table below shows input configuration frame:

| Port N    | lo.       | Output type TRIGGER DELAY |           |           |           | DELAY               |  |  |
|-----------|-----------|---------------------------|-----------|-----------|-----------|---------------------|--|--|
| 0-12      | 2         | 0-12 0-3                  |           |           | 0-255     |                     |  |  |
| 1st digit | 2nd digit | 1st digit                 | 2nd digit | 1st digit | 1st digit | 1st digit 2nd digit |  |  |

where:

| Parameter name | Parameter description                                                                        | Value range                                                                                                    |
|----------------|----------------------------------------------------------------------------------------------|----------------------------------------------------------------------------------------------------|
| Port No.       | Number of I/O port, which is to be configured, see table: port index                         | 00-07 for UW-U4R<br>00-12 for UW-U4G                                                                               |
| Output type    | Establishes input type, see table of input types                                             | 00-12                                                                                                    |
| TRIGGER        | A byte, which establishes input trigger method                                               | 0x00 no invert type<br>0x01 invert type<br>0x02 response for positive slope<br>0x03 response for negative<br>slope |
| DELAY          | Establishes time duration of physical signal on input, which is required to enable the input | <ul><li>0-255 for input of</li><li>OpenDoorSensor type</li><li>0 for inputs of other types</li></ul>               |

|     | INPUT TYPE TABLE    |                                                            |  |  |  |  |  |  |  |
|-----|---------------------|------------------------------------------------------------|--|--|--|--|--|--|--|
| No. | Name                | Function                                                   |  |  |  |  |  |  |  |
| 00  | PermanentlyOff      | Always retrieves "0"                                       |  |  |  |  |  |  |  |
| 01  | PermanentlyOn,      | Always retrieves "1"                                       |  |  |  |  |  |  |  |
| 02  | OpenDoorSensor,     | Open door sensor                                           |  |  |  |  |  |  |  |
| 03  | OpenDoorButton,     | Opening door push-button                                   |  |  |  |  |  |  |  |
| 04  | CounterReadClear,   | Input of input positive slope counter                      |  |  |  |  |  |  |  |
| 05  | HumanAttackButton   | Panic push-button input                                    |  |  |  |  |  |  |  |
| 06  | ResetOfAlarm        | All alarm reset input                                      |  |  |  |  |  |  |  |
| 07  | DeviceControl       | Input for controlling the auxiliary device                 |  |  |  |  |  |  |  |
| 08  | AccesBlockade,      | Input for blocking the access control module               |  |  |  |  |  |  |  |
| 09  | ArmOfAlarmSystem    | Input for arming the alarm system                          |  |  |  |  |  |  |  |
| 10  | DisarmOfAlarmSystem | Input for unarming the alarm system                        |  |  |  |  |  |  |  |
| 11  | DelaySensor         | Input of slow line of alarm system (for sensor with delay) |  |  |  |  |  |  |  |
| 12  | ImmediateSensor     | Input of fast line of alarm (for sensor with no delay)     |  |  |  |  |  |  |  |

# Input configuration example:

To configure input IO3 (index 9) as open door sensor (type 2), which causes system activation after 15 seconds:

- go to installer menu, see section 6.1,
- be sure to be in INSTALLER menu,
- enter option '1' (electric input set-up) by means of push-button sequence  $1 \le \le$ ,
- input confirmation frame showed below,

| No. of p | oort | Input t | уре | TRIGGER | Hold-UP |   |  |  |
|----------|------|---------|-----|---------|---------|---|--|--|
| 9        |      | 2       |     | 0       | 150     |   |  |  |
| 0        | 9    | 0       | 2   | 0       | 1       | 0 |  |  |

by means of push-button sequence: ; 9; ; 2; ; 1; 5; ,

- correct sequence input will be confirmed by short double beep,
- enter master menu by means of push-button sequence 10 €,
- exit master menu by means of push-button sequence  $10 \le \le$ .

### 6.5. **Configuring output port**

If we want to change an output configuration in relation to default settings described later on in this documentation, create configuration frame according to tables below and input it to the reader memory as described it in examples.

The IO1-IO6 terminals are outputs of open collector (open drain) type with current capacity of 500 mA. Output module is outfitted with over-current protection, which switches outputs of in case of excessive current, and switches them on again in case current drops below threshold value.

Table below shows output configuration frame:

| Port No.     |              | Output    | type         | ConfByte1    |              | Hold-UP      |              |              | 0 Time       |              |              | 1 Time       |              |              |
|--------------|--------------|-----------|--------------|--------------|--------------|--------------|--------------|--------------|--------------|--------------|--------------|--------------|--------------|--------------|
| 0-12         | 2            | 0-12      | 2            | 0-           | 15           | 0-255        |              |              | 0-255        |              | 0-255        |              |              |              |
| 1st<br>digit | 2nd<br>digit | 1st digit | 2nd<br>digit | 1st<br>digit | 2nd<br>digit | 1st<br>digit | 2nd<br>digit | 3rd<br>digit | 1st<br>digit | 2nd<br>digit | 3rd<br>digit | 1st<br>digit | 2nd<br>digit | 3rd<br>digit |

|     | INPUT TYPES TABLE |                                                                                            |  |  |  |  |  |  |
|-----|-------------------|--------------------------------------------------------------------------------------------|--|--|--|--|--|--|
| No. | Name              | Function                                                                                   |  |  |  |  |  |  |
| 00  | PermanentlyOff    | Always retrieves "0"                                                                       |  |  |  |  |  |  |
| 01  | PermanentlyOn,    | Always retrieves "1"                                                                       |  |  |  |  |  |  |
| 02  | SerialAutoLow,    | Outputs for controlling by RS485, which state returns to $,0^{\prime\prime}$ automatically |  |  |  |  |  |  |
| 03  | Serial,           | Output controlled via RS485                                                                |  |  |  |  |  |  |
| 04  | OpenDoorLock,     | Output for controlling the access control magnetic lock                                    |  |  |  |  |  |  |
| 05  | AnyCard           | Output enabled after applying any card                                                     |  |  |  |  |  |  |
| 06  | BlockadeIndicator | Output of access control blockade indicator                                                |  |  |  |  |  |  |
| 07  | OpenDoorAlarm     | Output of open door alarm                                                                  |  |  |  |  |  |  |
| 08  | DeviceControl     | Output for controlling auxiliary device                                                    |  |  |  |  |  |  |
| 09  | HumanAttackAlarm  | Panic alarm output                                                                         |  |  |  |  |  |  |
| 10  | AlarmSystemAlarm  | Alarm output of alarm system                                                               |  |  |  |  |  |  |
| 11  | ArmIndicator      | Output of alarm arming indicator                                                           |  |  |  |  |  |  |
| 12  | DoorAttackAlarm   | Tripped door alarm output                                                                  |  |  |  |  |  |  |

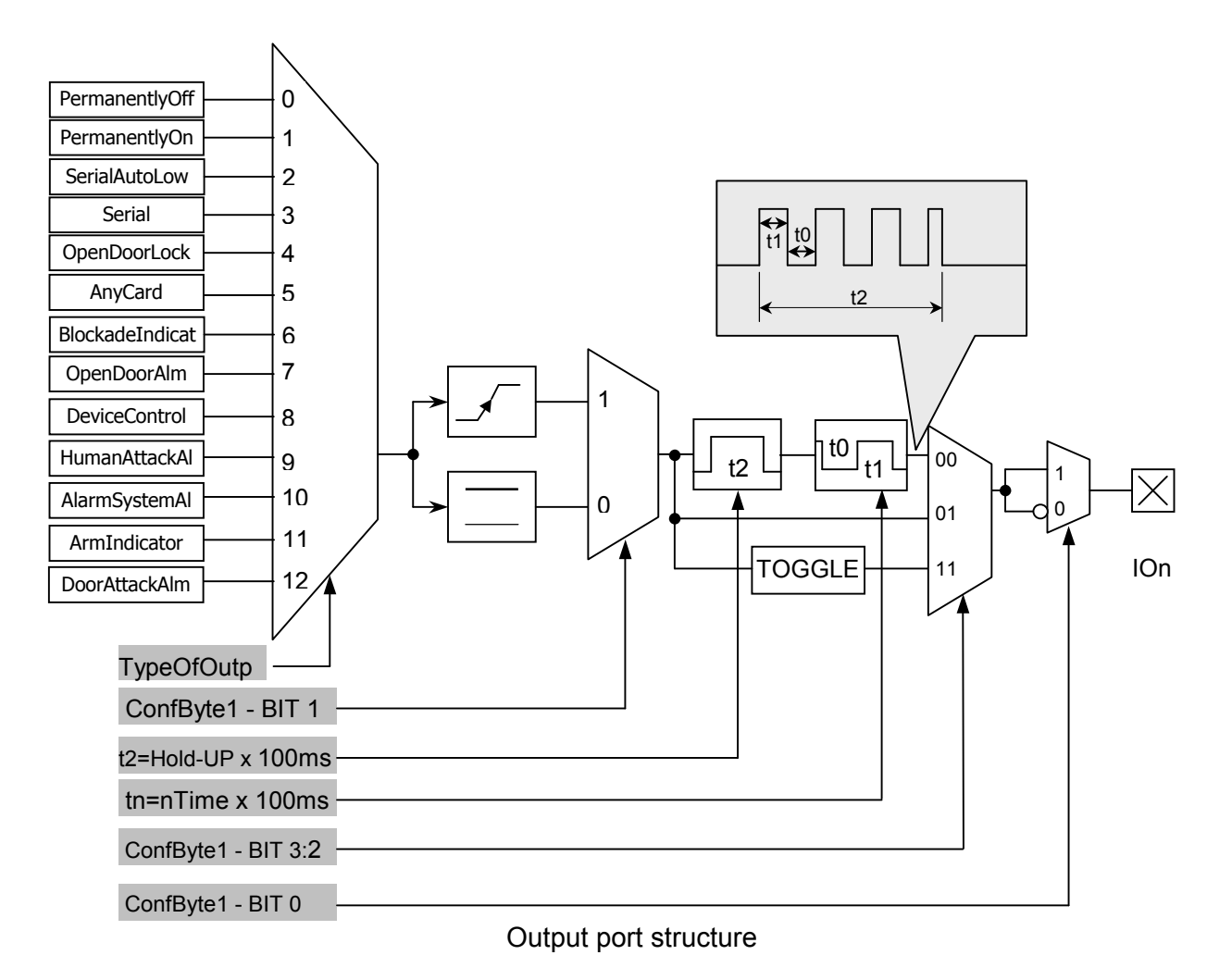

#### where:

| Parameter<br>name | Parameter description                                                                                                    | Value range                                                                                                    |  |  |  |
|-------------------|----------------------------------------------------------------------------------------------------|----------------------------------------------------------------------------------------------------|--|--|--|
| Port No.          | Number of I/O port, which is to be configured, see table: port index                                                                                                    | 00-07 for UW-U4R<br>00-12 for UW-U4G                                                                                                    |  |  |  |
| Output type       | Control signal source                                                                                                    | 00-12                                                                                                    |  |  |  |
| ConfByte1         | <ul> <li>Single byte, in which:</li> <li>BIT0 establishes output type as normally open or normally closed.</li> <li>BIT 1 determines response method of given output as a responding for actuation change (slope sensitive) or responding for actuation state (state sensitive).</li> <li>BIT 3:2 determines method of output behavior in relation to trigger signal state.</li> </ul> | ConfByte1 Bit 0:<br>0 - normally closed<br>1 - normally open<br>ConfByte1 Bit 1:<br>0 - level sensitive<br>1 - slope sensitive<br>ConfByte1 Bit 2:<br>00 - rectangular wave<br>generator<br>01 - directly<br>11 - toggle |  |  |  |
| HoldUP            | Hold-up time of enable state, after<br>actuation goes off. The time is<br>expressed as a: hold-up x 100 ms.<br>During hold-up it is possible to configure                                                                                                    | 000-255                                                                                                    |  |  |  |

|       | an output, which is able to generate rectangular wave. |         |
|-------|--------------------------------------------------------|---------|
| 0Time | Time of generator logic zero                           | 000-255 |
| 1Time | Time of generator logic one                            | 000-255 |

# *d* Output configuration example 1:

To configure relay output as a relay output (index 05) controlled by means of access control magnetic lock (type 04) with enable time duration equal to 3.5 sec:

- go to installer menu, see section 6.1,
- be sure to be in INSTALLER menu,
- enter option '2' (configuring electric output) by means of push-button sequence 2<sup>™</sup> <sup>™</sup>
- input output configuration frame showed below,

| Port | No. | Output | type | ConfByte1 |   | Hold-UP |   |   | 0 Time |    |   | 1 Time |   |   |
|------|-----|--------|------|-----------|---|---------|---|---|--------|----|---|--------|---|---|
| 5    |     | 4      |      | 0         | 1 | 35      |   | 0 |        | 35 |   |        |   |   |
| 0    | 5   | 0      | 4    | 0         | 1 | 0       | 3 | 5 | 0      | 0  | 0 | 0      | 3 | 5 |

using following push-button sequence:

### 

- correct entering of the sequence will be confirmed with double short beep,
- enter master menu using push-button sequence 10 ≤ m
- exit master menu using push-button sequence 10 <sup>∞</sup> <sup>∞</sup>

### 𝕙 Output configuration example 2:

To configure output IO2 (index 8) as a open door alarm signal (type7) in form of generated rectangular wave with time duration of 10 seconds and pulse with of 300 ms:

- go to installer menu, see section 6.1,
- be sure to be in INSTALLER menu,
- enter option '2' (configuring electric output) using push-button sequence  $2 \, \mathrm{fm} \, \mathrm{fm}$ ,
- input an output configuration frame showed below.

| Port | No. | Output | type  | ConfE | Byte1 | Hold-UP |   | 0 Time |   |   | 1 Time |   |   |   |
|------|-----|--------|-------|-------|-------|---------|---|--------|---|---|--------|---|---|---|
| 8    | 7   |        | 1 100 |       | 3     |         | 3 |        |   |   |        |   |   |   |
| 0    | 8   | 0      | 7     | 0     | 1     | 1       | 0 | 0      | 0 | 0 | 3      | 0 | 0 | 3 |

using following push-button sequence:

### **\***; 8**\*\*\*\***; **\***; 7**\*\*\***; **\***; 1**\*\*\***; 1**\*\*\***; **\***; **\***; **\***; **\***; 3**\*\***; **\***; 3**\*\***; **\***; 3**\*\***;

- correct input of the sequence will be confirmed with double short beep,
- enter master menu using push-button sequence 10 ,

• exit master menu using push-button sequence  $10 \stackrel{\text{\tiny{em}}}{=} \stackrel{\text{\tiny{em}}}{=} .$ 

### 6.6. Setting reader address in RS485 network

In case of readers connected to operate in RS-485 bus network, it is required to assign to the readers unique numbers from range 001 to 254.

Configuration frame to set reader address:

|               | Reader address |           |  |  |  |  |  |
|---------------|----------------|-----------|--|--|--|--|--|
| range 001-254 |                |           |  |  |  |  |  |
| 1st digit     | 2nd digit      | 3rd digit |  |  |  |  |  |

d Reader address setting example:

To set reader address for 023:

- go to installer menu, see section 6.1,
- be sure to be in INSTALLER menu,
- enter option '3' (reader address set-up) using push-button sequence  $3 \equiv \mathbf{m}$ ,
- input push-button sequence: €; 2 € €; 3 €
- correct input of the sequence will be confirmed with double short beep,
- enter master menu using push-button sequence 10 <sup>∞</sup> <sup>∞</sup>,
- exit master menu using push-button sequence 10 <sup>∞</sup> <sup>∞</sup>

#### 6.7. Setting enter/exit times of alarm system

Enter/exit times refer to response of sensors connected to input of *DelaySensor* type. These times are used during arming and disarming of alarm system. So:

- Sensors connected to input *DelaySensor* type are not taken into consideration during unarming of alarm system for time **"ENTER TIME**".
- Sensors connected to input *DelaySensor* type are not taken into consideration during arming of alarm system for time "EXIT TIME".

Configuration frame for setting of enter/exit times:

| El           | NTER TIME      |           | E                             | XIT TIME  |           |  |  |
|--------------|----------------|-----------|-------------------------------|-----------|-----------|--|--|
| time in seco | onds from 0-25 | 5 range   | time seconds from 0-255 range |           |           |  |  |
| 1st digit    | 2nd digit      | 3rd digit | 1st digit                     | 2nd digit | 3rd digit |  |  |

An example of enter/exit times setting for alarm system:

To set enter time for 20 seconds and set exit time for 15 seconds:

• go to installer menu, see section 6.1,

- be sure to be in INSTALLER menu,
- enter option '4' (alarm timings) using push-button sequence  $4 \le 5$ ,
- input push-button sequence: 
   2
   5
   5
   6
- correct input of the sequence will be confirmed with double short beep,
- exit master menu using push-button sequence 10 ≦ ≦.

# 6.8. Assigning installer rights

The *"INSTALLER*" user option can be created by installer with master rights assigned only. To add *"INSTALLER*" rights to a card, which does not have them:

- apply card with MASTER and INSTALLER rights, to enter MASTER menu
- enter option '9' using push-button sequence 9 📾 🗃,
- apply the card with MASTER and INSTALLER rights again,
- be sure to be in INSTALLER menu,
- enter option '5' using push-button sequence 5 🚎 🚎,
- enter card, to which we want to add the rights,
- operation completed successfully will be confirmed double beep,
- exit master menu using push-button sequence  $10 \le \le$ .

2

### 7. Access control module

### 7.1. Configuration

For proper operation module requires:

- to register given user cards from "ACCESS CONTROL" category,
- to configure outputs of "OPENDOORLOCK" type this signal is by default routed to relay, red LED and BUZZER for three seconds,
- in case of need, to configure input for open door sensor,
- in case of need, to configure push-button for door opening.

# 7.2. Access control module blockade

There is possibility to block access control module. To do this, apply card with *"ACCESS BLOCKADE"* rights. Blockade state indicates slow blinking of red and blue LED's. To unblock control module access, use *"ACCESS BLOCKADE"* card again.

### 8. Alarm system module

### 8.1. Configure

For proper operation, the alarm system module requires:

- to register user cards of "ACCESS CONTROL" category,
- to register user cards of "ALARM SYSTEM" category,
- to configure inputs of "DelaySensor" type for slow sensors (acting with delay) operating with regard to enter/exit times,
- to configure inputs of "ImmediateSensor" type for fast sensors (acting immediately),
- to configure outputs of "AlarmSystemAlarm" type for devices signaling alarm tripping e.g. siren,
- in case of need, to configure alarm reset input of "ResetOfAlarm" type,
- in case of need, to configure alarm arm input of "ArmOfAlarmSystem" type,
- in case of need, to configure alarm unarm input of "DisarmOfAlarmSystem" type,
- in case of need, to configure alarm arm indicator input of "ArmIndicator" type,
- in case of need, to change enter/exit time settings, which by defaults are 10/10 seconds.

Operation of alarm system is described in user documentation.

### 9. External device module

Due to external device control module, it is possible to enable or disable any device connected to one of I/O outputs of the reader and make sure the current for given input does not exceed the limit.

C

For proper operation, the module requires:

- to register cards of "DEVICE CONTROL" category users,
- to configure inputs (outputs) of "DeviceControl" type,
- additionally, it is possible to configure input of "DeviceControl" type, which controls the output.

### 10. Clearing card memory and restoring the defaults

To restore defaults, push and hold for ca. 5 seconds the key "F" located on rear panel of housing. During restoring the defaults, following parameters of the reader are fixed:

| Parameter name or functionality                             | Value or setting                                       |
|-------------------------------------------------------------|--------------------------------------------------------|
| Address on serial bus                                       | 0x01                                                   |
| Baud rate on serial bus                                     | 9600 bps                                               |
| Total internal memory of transponders including Master card | 0xff ff ff ff ff, it means memory clear                |
| Access password                                             | 0x31 32 33 34 00 it means "1234" in character notation |
| Port 0 – front key                                          | Common purpose input                                   |
| Port 1 – IO1                                                | Common purpose input                                   |
| Port 2 – green LED                                          | Common purpose                                         |
| Port 3 – red RED                                            | Magnetic lock enable warning                           |
| Port 4 – buzzer                                             | Magnetic lock enable warning                           |
| Port 5 – relay                                              | Magnetic lock enable warning                           |
| Port 6 – blue LED                                           | Common purpose                                         |
| Port 7 – IO2                                                | Common purpose input                                   |
| Port 8 – IO3                                                | Common purpose input                                   |
| Port 9 – IO4                                                | Common purpose input                                   |
| Port 10 – IO5                                               | Common purpose input                                   |
| Port 11 – IO6                                               | Common purpose input                                   |
| Master card                                                 | No Master card in card memory                          |

Latest news on products of:

http://www.netronix.pl/

**NETRONIX**